## Tutorial for wifi channel switching of Vitus remote controller

There are two types of factory default of wifi channel for the remote controller of Vitus. One is European standard and the other is Non-European standard. If your android phone can't search the wifi from the remote controller, you can revise the wifi channel of the remote controller by following the steps below:

1. Activate the remote controller. Use your IOS device or laptop to connect the wifi from the remote controller (shown as Walkera\_Ground-\*\*\*).

| ••••                                | ○中国联通 4G               | 下午4:34   | 7 🏾 17% 🗔                 |  |
|-------------------------------------|------------------------|----------|---------------------------|--|
| <b>&lt;</b> ù                       | 2置                     | Wi-Fi    |                           |  |
|                                     |                        |          |                           |  |
|                                     | Wi-Fi                  |          |                           |  |
| ~                                   | Walkera_Groun<br>安全性推荐 | d_001061 | ₽ 奈 (j)                   |  |
| 选耳                                  | 又网络                    |          |                           |  |
|                                     | WALKERAABC             |          | ● <del>?</del> (i)        |  |
|                                     | WalkeraH               |          | <b>₽ ╤ (ì</b>             |  |
|                                     | walkerayx              |          | <b>₽ ╤ (ì</b>             |  |
|                                     | Xiaomi_WKR-2           |          | <b>■</b> <del>?</del> (i) |  |
|                                     | YX-WF01                |          | <b>₽</b> 중 (j)            |  |
|                                     | 其他                     |          |                           |  |
|                                     |                        |          |                           |  |
| 询问是否加入网络                            |                        |          |                           |  |
| 将自动加入已知网络。如果没有已知网络,将询问您是否加<br>入新网络。 |                        |          |                           |  |

2. Input 192.168.1.2 in your browser to enter the website shown as belows.

| $\langle \rangle$                                                                                                    |                                                                                                    | 192.168.                                                                      | 1.2                             | ¢ 📋 | $+\Box$ |
|----------------------------------------------------------------------------------------------------|----------------------------------------------------------------------------------------------------|-------------------------------------------------------------------------------|---------------------------------|-----|---------|
| Atheros Access Point/Router Configuration                                                                                                    |                                                                                                    |                                                                               |                                 |     |         |
| Configuration<br>Network<br>Radio                                                                                                    | Update Save Reboot Basic AP Configuration                                                                                                | Start Stop                                                                    | FactoryReset                    |     |         |
| VAP Config<br>VAP 1<br>VAP 2<br>VAP 3<br>VAP 4<br>VAP 5<br>VAP 6<br>VAP 7<br>VAP 8<br>VAP 9<br>VAP 10<br>VAP 10<br>VAP 11<br>VAP 12<br>VAP 13<br>VAP 14 | Bridge Mode: O Bridge<br>Startup Mode: RootAP<br>Local IP settings<br>Local IP Addr 192.168.1.2<br>Local Netmask 255.255.0<br>Gateway IP | WAN IP setti<br>WAN IP setti<br>Local Netmask<br>Primary DNS<br>Secondary DNS | ngs<br>192.168.1.2<br>255.255.0 |     |         |

3. Check the left column and select "Radio". Then check the channel in Radio 1(2.4Ghz) to identify this is European standard or non European standard.

| < >                         |                               | 192.                 | 168.1.2      | Ċ                     | - 🗅 -          | + 🗇 |  |
|-----------------------------|-------------------------------|----------------------|--------------|-----------------------|----------------|-----|--|
|                             | theros Acces                  | s Point/Router Cor   | nfiguration  |                       |                |     |  |
| Configuration               | Update S                      | ave Reboot Start     | Stop         |                       |                |     |  |
| Network<br>Radio            | AP Radio Con                  | figuration           |              |                       |                |     |  |
| VAP Config                  | Channel                       | Radio 1 (2.4 GHz)    |              | Radio 2 (5.0 GHz)     |                |     |  |
| VAP 1<br>VAP 2              | Mode                          | 1ode WiFi 11g        |              | WiFi 11na HT20        |                |     |  |
| VAP 3                       | 3 Gating Index: O Half O Full |                      |              | Half Full             |                |     |  |
| VAP 4                       | Aggregation:                  | Enabled Disabled     |              | Senabled Disabled     |                |     |  |
| VAP 5                       | Agg Frames:                   | 32                   |              | 32                    |                |     |  |
| VAP 7                       | Agg Size:                     | 50000                |              | 50000                 |                |     |  |
| VAP 8                       | Agg Min Size:                 | 32768                |              | 32768                 |                |     |  |
| VAP 9<br>VAP 10             | Channel Width:                | ○ нт20 ● нт20/40     | -            | ○ нт20 ♥ нт20/40      | ~              |     |  |
| VAP 11                      | TX ChainMask:                 | 1 Chain 2 Chain 3 Ch | ain O EEPROM | 🔾 1 Chain 💟 2 Chain 🔾 | 3 Chain C EEPR | KOM |  |
| VAP 12                      | RX ChainMask:                 | 1 Chain 2 Chain 3 Ch | ain 🛈 EEPROM | 🔘 1 Chain 🔘 2 Chain 🔘 | 3 Chain C EEPR | ROM |  |
| VAP 13                      | Video Features:               | O Enable O Disable   |              | O Enable O Disable    |                |     |  |
| European standard frequency |                               |                      | non European | standard              |                |     |  |
| 124、                        | 128、132、1                     | .36、140              |              | 149、153、157、          | 161、16         | 55  |  |

If the original frequency is European standard, then revise it to non European standard according to the above form.

4. Click "Update" and then click "Save". Then reboot the remote controller and the revision is completed.

| $\langle \rangle$                         |                                                           | 192.168.1.2                                                                      | c 🖞 + 🗇                                                                                    |
|-------------------------------------------|-----------------------------------------------------------|----------------------------------------------------------------------------------|--------------------------------------------------------------------------------------------|
| ATHEROS At                                | heros Acces                                               | s Point/Router Configuration                                                     | 1                                                                                          |
| Configuration<br>Network<br>Radio         | Update Sav<br>AP Radio Confi                              | Reboot Start Stop                                                                |                                                                                            |
| VAP Config<br>VAP 1<br>VAP 2<br>VAP 3     | Channel (<br>Mode (<br>Gating Index:                      | 124         WiFi 11g         Half         Full                                   | 40         WiFi 11na HT20         Half                                                     |
| VAP 4<br>VAP 5<br>VAP 6<br>VAP 7<br>VAP 8 | Aggregation:<br>Agg Frames:<br>Agg Size:<br>Agg Min Size: | © Enabled O Disabled<br>32<br>50000<br>32768                                     | © Enabled © Disabled<br>32<br>50000<br>32768                                               |
| VAP 9<br>VAP 10<br>VAP 11                 | Channel Width:<br>TX ChainMask:<br>RX ChainMask:          | HT20 HT20/40<br>1 Chain 2 Chain 3 Chain EEPROM<br>1 Chain 2 Chain 3 Chain EEPROM | HT20 O HT20/40<br>1 Chain O 2 Chain O 3 Chain EEPROM<br>1 Chain O 2 Chain O 3 Chain EEPROM |